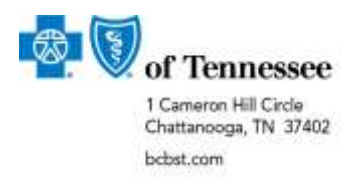

## High-Tech Imaging Prior Authorization Workflow

We've compiled the following information to help simplify the High-Tech Imaging (HTI) prior authorization process.

**Please note:** provider groups will display as out of network in our authorization application. Please follow the instructions below and **do not** enter your group as the Requesting Provider or the Facility. Otherwise, your authorization will pend and there may be no opportunity for auto approval depending on the member's plan.

## Improve your user experience:

- Check the Eligibility & Benefits information on the member to verify an HTI authorization is needed.
- Enter an individual provider number as the Requesting Provider.
  - If you do not know your BlueCross Provider Number, you can search for it by using the magnifying glass icon.
  - Or your network manager can give you a list of your organization's providers and their corresponding numbers. Then, you can simply key the appropriate number into the Requesting Provider field.
  - **Pro Tip**: Some groups use one Provider from their group as the Requesting Provider for all their HTI authorizations to further simplify the process.
- If the place of service will be office, then you do not need to enter a facility. Simply skip the facility field.
- If the place of service will be facility, then enter the appropriate facility information into that field and select the corresponding place of service.

## Other helpful tips:

- Claims will match up to the authorization because the individual provider number is tied to your Organization Tax ID number.
- Following this workflow may result in an automatic authorization approval.
- Letters may be viewed on the Auth Inquiry / Clinical Update section of the authorization application.
- **Important Reminder** Marketplace members do not have out-of-network or out-of-area benefits. These members must be seen by in-network, in-state providers.

###